# ON-DEMAND VIRTUAL TOURS

FOR DEALERS AND DISTRIBUTORS

BUILT TO A HIGHER STANDARD

American Standard. HEATING & AIR CONDITIONING

### INTRODUCTION

## Now's the perfect chance to finally tour the Tyler, Texas plant—right from your home.

For those who are not able to visit the Tyler, Texas plant and facilities inperson, you can now gain the full experience through our in-depth virtual tour. Our Learning Management System (LMS) is now offering you the ability to get a detailed walk-through of the labs, assembly lines, testing facilities, and more—right alongside a knowledgeable tour guide.

Virtual Tours consist of videos that you can watch at your own pace, preferably from a desktop or laptop computer. These valuable tours allow you to digitally navigate through the rooms and facilities of the main plant and engineering and furnace labs. Plus, see clips of these areas in-action while hearing credible and powerful insights from the experts themselves. Take this opportunity to gain a full understanding of our Tyler, Texas plant and see it in a way like never before.

#### FIELDTECHHELP.COM

## REGISTERING

## Visit FieldTechHelp.com

Next, choose your brand. You will then be directed to the LMS home page.

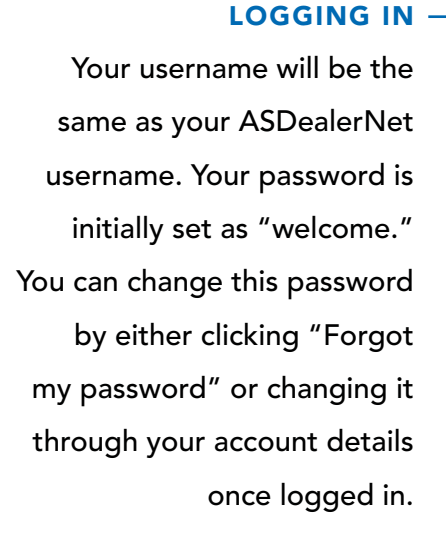

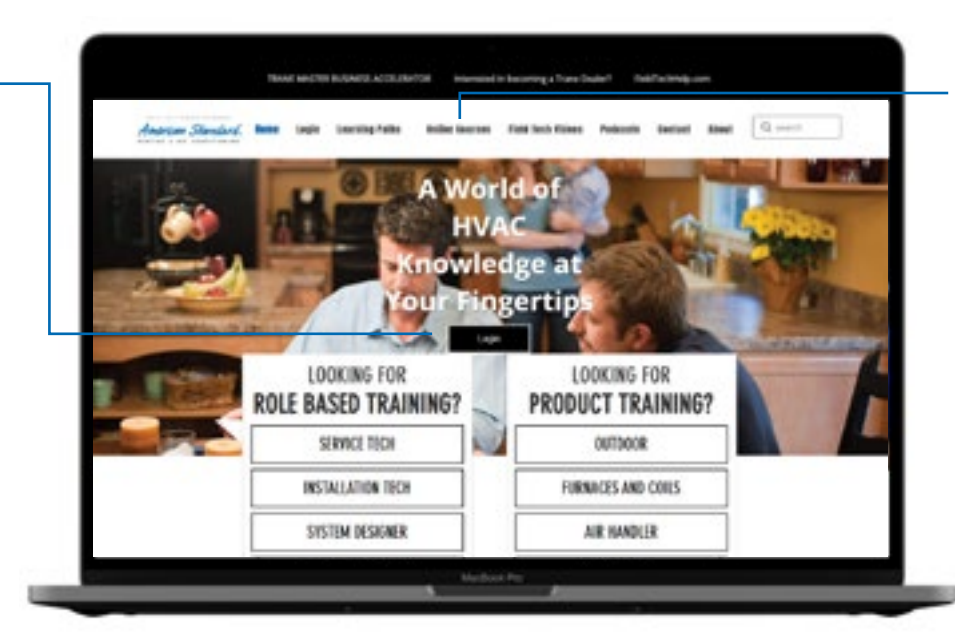

## **VIRTUAL TOURS**

You can find virtual tours under "Online Courses" and "Virtual Tours." Choose "Enroll" and get started at your own pace.

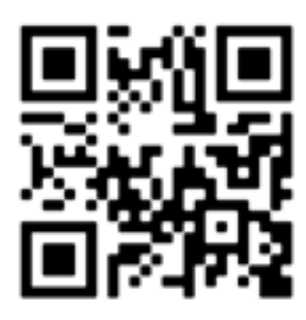

Scan to be directed right to the Virtual Tour!

## Once you've clicked "Enroll," you're ready to start your virtual tour.

If you still cannot access the course, you can request access by emailing LearningResources@TraneTechnologies.com

## **CHOOSE YOUR** DESTINATION

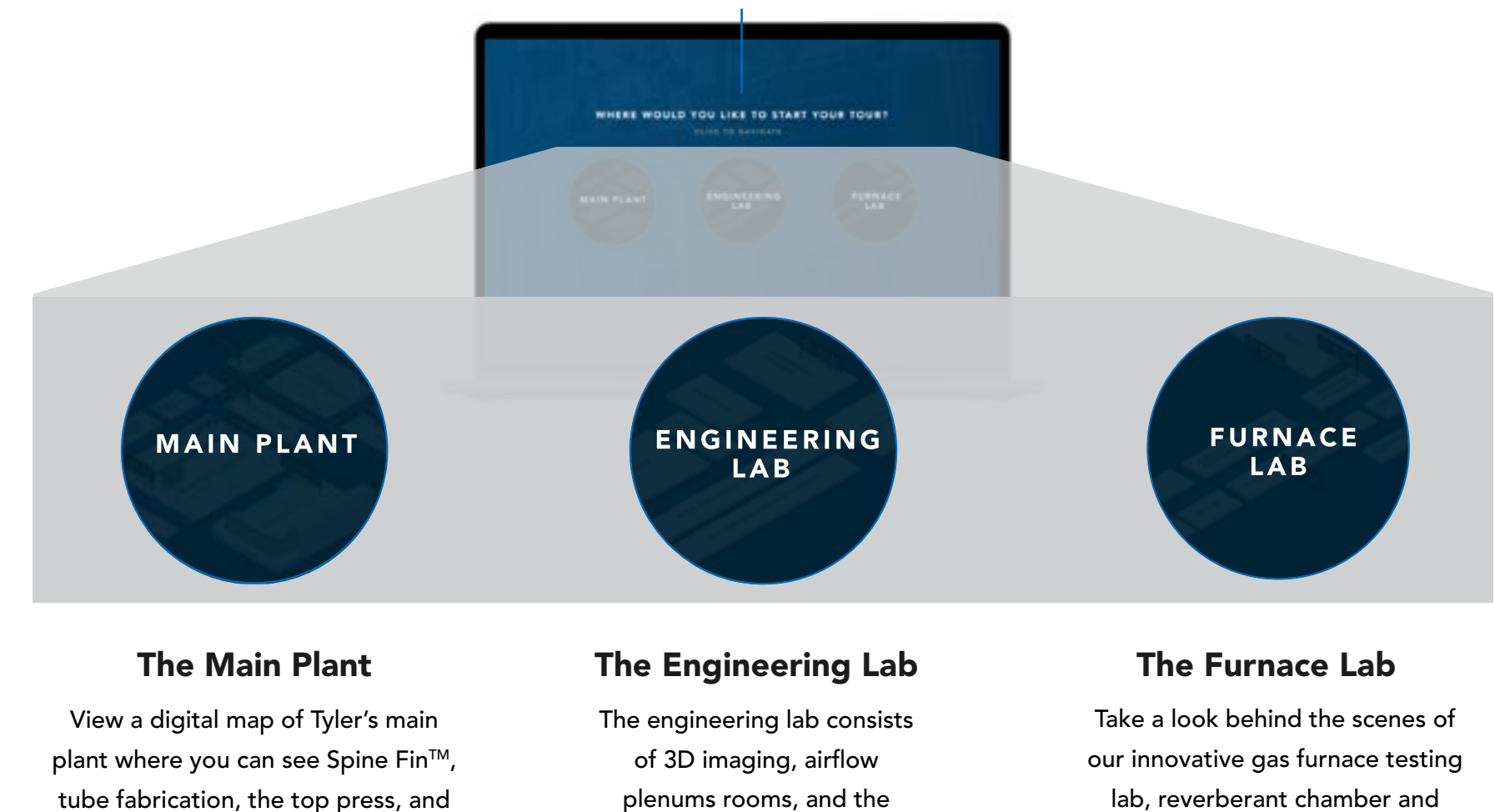

iconic SEET (Systems Extreme Environmental Testing) lab.

lab, reverberant chamber and shipping tests.

powder paint factory lines in-action.

## REGISTERING

## Accessible 24/7 from anywhere.

We recommend using a laptop or desktop computer for the best viewing experience.

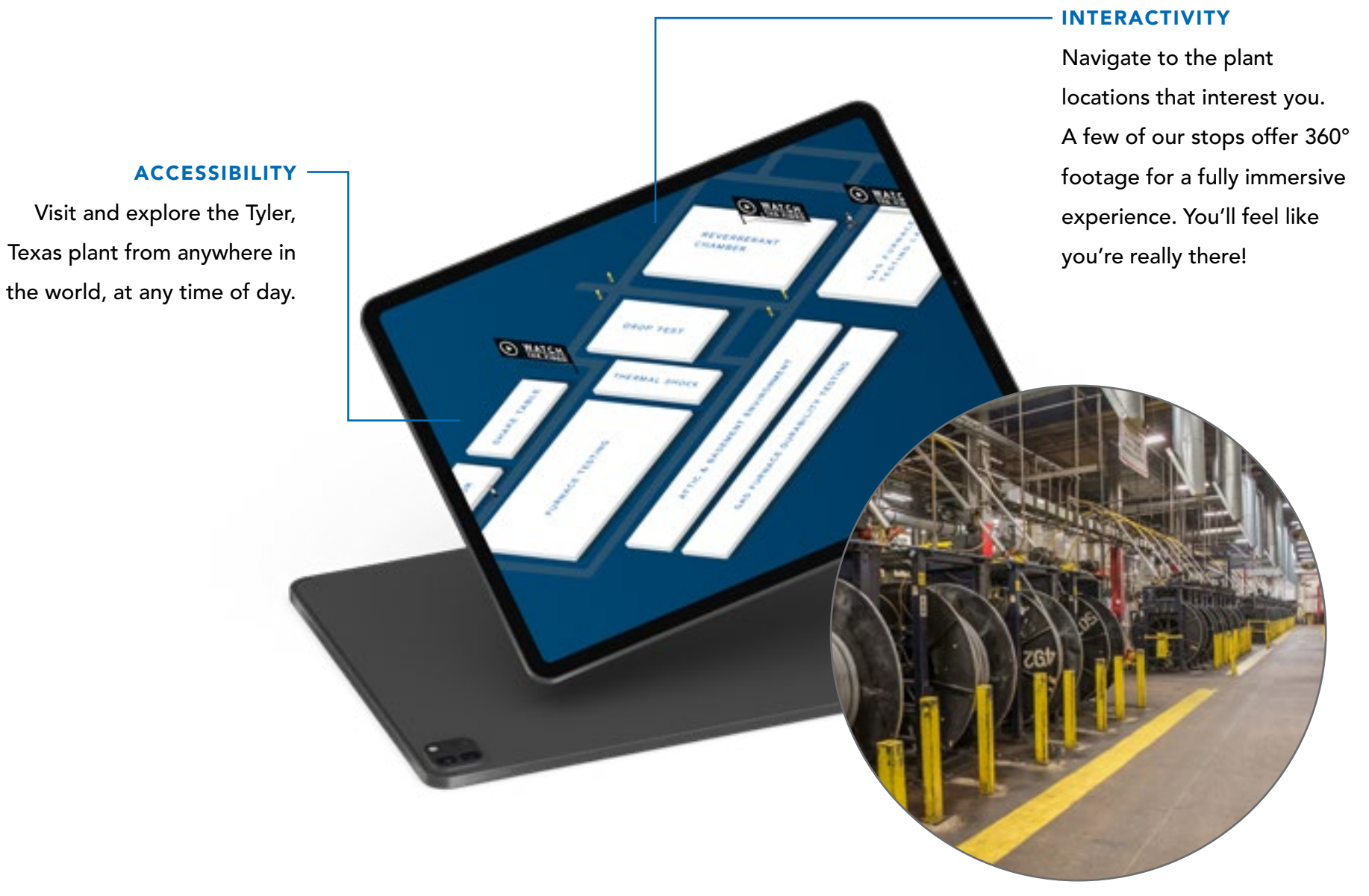

## **GETTING STARTED**

## Navigate through each map.

After choosing a location, click on the flags within each map to see different areas in-action. Your tour guide will give you detailed insight into some of the most innovative processes and testing that take place in our Tyler plant and labs.

Choose exactly where you want to start and stop. Your course will keep track of your progress so that you can always pick back up where you left off.

Once you've completed the videos within all three factories, make sure to download your certificate/badge and share it with others. You can also come back anytime if you want even after the course is completed.

![](_page_5_Picture_5.jpeg)

REVERBERAN, CHANGER

OROP TEST

ATTIC & BASEMENT ENVIRONMENT

ORS FURNACE DURABILITY TESTING

TRANAL SHOCA

CE TESTING

![](_page_5_Picture_6.jpeg)

FIELDTECHHELP.COM

\*vente' ESTING LAB

050

## **GETTING STARTED**

## Why take a Virtual Tour?

Everyone who interacts with our company can benefit from seeing the Tyler, Texas factory firsthand, but many are unable to take the time and expense to travel and see it. Virtual Tours allow you to build a better understanding of our Tyler, Texas site's performance and potential, assess it against competitors, and effectively communicate the company's performance, strategy, and unique offering.

#### DISTRIBUTORS

Distributors can get equipped with a full understanding of how our products come to life and see the unique processes and testing that all of our products go through.

#### DEALERS

Dealers can gain the knowledge to be able to speak confidently about our brands and products.

#### **NEED HELP?**

## LearningResources@TraneTechnologies.com

#### **MORE RESOURCES**

To learn more about each of our units in our product line up, search "Product Overview" on the LMS, or visit the link below.

**Enroll in the Product Overview Course** 

![](_page_7_Picture_5.jpeg)

Scan to be directed right to the Virtual Tour!

BUILT TO A HIGHER STANDARD

merican Standard. HEATING & AIR CONDITIONING